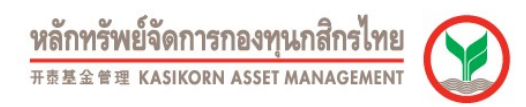

## การสมัครใช้บริการหักบัญชีอัตโนมัติของธนาคารกสิกรไทยผ่านเครื่อง ATM (Online Direct Debit)

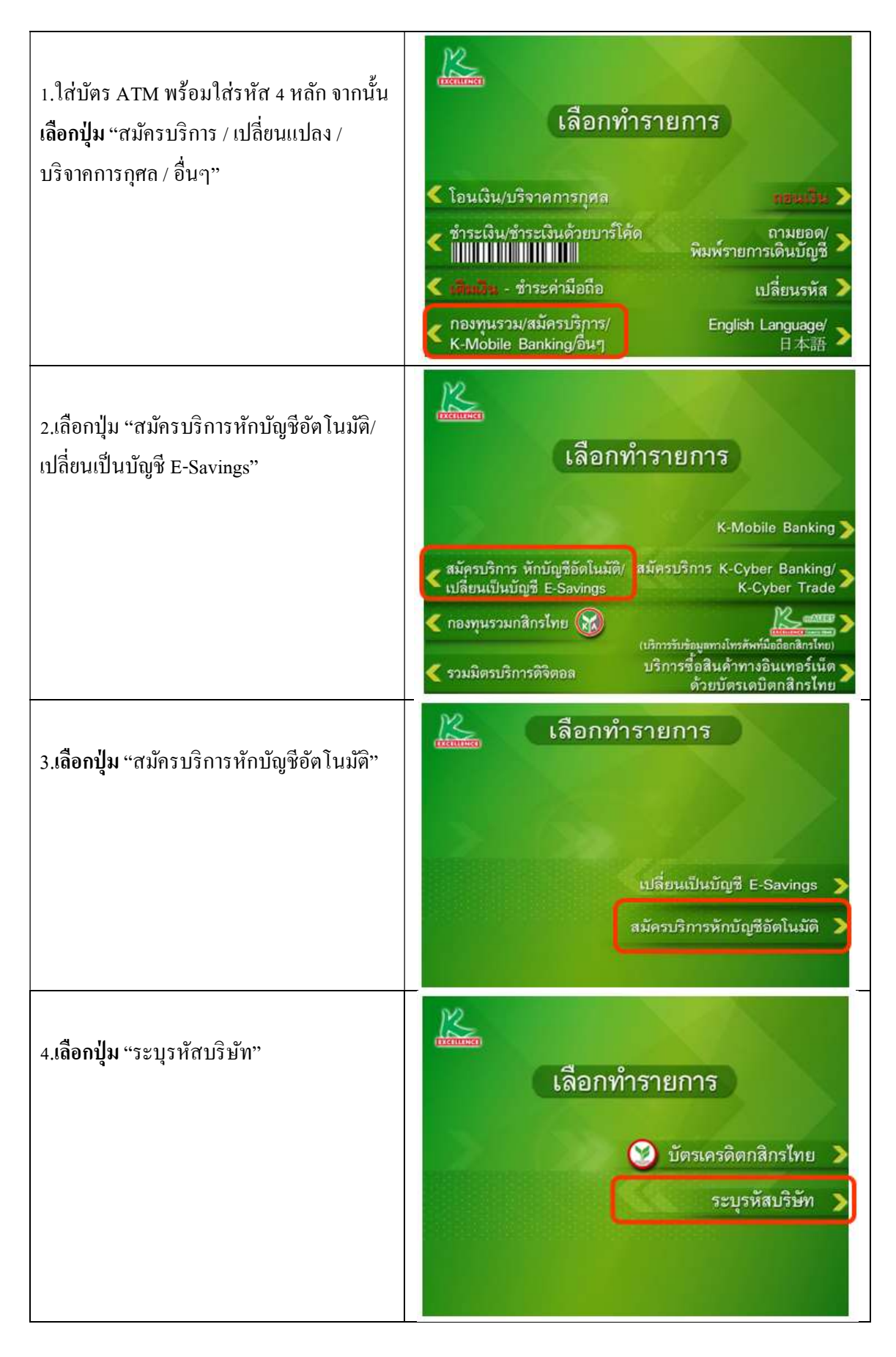

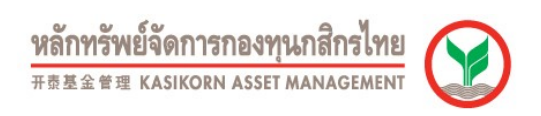

| 5.เลือกประเภทบัญชีที่ต้องการสมัคร                                                          | เลือกบัญชี   ออมทรัพย์   กระแสรายวัน                                                                                                    |
|--------------------------------------------------------------------------------------------|----------------------------------------------------------------------------------------------------|
| 6.ระบุรหัสบริษัทจำนวน 5 หลัก โดยรหัสบริษัท<br>ของ บลจ.กสิกรไทย คือ<br>คือ <b>" 50144 "</b> | รหัสบริษัท (5 หลัก) 50144<br>Amway (ABO Renewal) = 05002<br>Amway (Member Renewal) = 05003<br>Amway (Payment) = 05000<br>DTAC = 80100 GSM 1800 = 80098<br>GSM Advance = 80099<br>KAsset = 50144<br>KGI = 5013<br>KIM ENG = 50242<br>KSecurities = 50211<br>Orange = 80032<br>Tharachart Securities = 50216<br>TRUE = 80077                                                                                                    |
| 7.ระบุเลขที่บัญชีกองทุน 12 หลัก<br>และกดปุ่มหมายเลขถูกต้อง                                 | รหัสบริษัท (5 หลัก) 50144<br>หมายเลขสมาชิก 510000123456<br>หมายเลขถูกต้อง )<br>ยกเลิก )                                                                                                    |
| 8.เงื่อนไขและตกลงใช้การใช้บริการหักบัญชี<br>อัตโนมัติ กคปุ่มยืนยันการทำรายการ              | เงื่อนไข และข้อตกลงการใช้บริการหักบัญชีอัตโนมัติ<br>- โดยการใช้บัตรเอทีเอ็ม เดบิต หรือเครดิดประกอบรหัลประจำบัตร ผู้ใช้บริการ<br>ยินยอมให้ธนาคารทักเงินจากบัญชีเงินฝากของผู้ใช้บริการ เพื่อข่าระหนี<br>และ/หรือบรรดาภาระผูกพันต่างๆ ตามจำนวนที่ธนาคารได้รับจากบริษัทที่ได้<br>ระบุไว้ และโอนเงินดังกล่าวเข้าบัญชีของบริษัทที่ได้ระบุไว้<br>- ผู้ใช้บริการขันยอมผูกพัน ตามข้อดกลง และเรียทที่ได้ระบุไว้<br>- ผู้ใช้บริการขันยอมผูกพัน ตามข้อดกลง และเรียทที่ได้ระบุไว้<br>- ผู้ใช้บริการขันยอมผูกพัน ตามข้อดกลง และเรือนที่การบัตรเดบิดที่<br>ออกโดย บมจ.ธนาคารกลิกรไทย และ กฎหมายว่าด้วยการธุรกรรมทาง<br>อิเล็กทรอนิกส์ และกฎหมายอื่นๆ ที่เกี่ยวร้องทุกประการ<br>- การหักบัญชีจะมีผลเมื่อรายการขอใช้บริการนี้ผ่านกระบวนการเรียบร้อยแล้ว<br>- ยืนยันการทำรายการ<br>ยกเลิก |

|                                                                                | หลักทรัพย์จัดการกองทุนกสิกรไทย<br><sup>开泰基金管理</sup> KASIKORN ASSET MANAGEMENT                                                                                                    |
|--------------------------------------------------------------------------------|----------------------------------------------------------------------------------------------------|
| 9.ตรวจสอบข้อมูล และยืนยันการทำรายการ                                           | รหัสบริษัท 50144<br>AAA Co.,Ltd.<br>หมายเลขสมาชิก 510000123456<br>ยืนยันการทำรายการ ><br>ยกเลิก >                                                                                                    |
| 10.รับสลิปยืนยันการทำรายการ                                                    | CONTRACTOR AND A CONTRACTOR AND A CONTRA |
| 11.ตัวอย่างจดหมายยืนยันการสมัครใช้บริการหัก<br>บัญชีอัตโนมัติจากธนาการกสิกรไทย | หมายแทบบัญชี 7452164395<br>เรียม ดูเลเฮวัดดี มีสุข<br>มรราย[รราย[ร้ายมีรู้บาย]<br>แขวรรวมอื่มหวา แตรรมอื่มหวา<br>เข้ามามันถือตอบวับการอับริทาวกับบัญชีอก ในมัติห่ามระบบอิตถ์การอนิกกร้าย แก่ แนะบบบอิตถึกทรอนิกส์<br>ทานที่ท่านได้สามีการได้บริการกับบัญชีอก ในมัติห่ามระบบอิตถ์การอนิกส์ทองรณาตารกรีกิตว้าไหน เมื่อรูปห้า<br>หนายให้เรื่อมากรายให้การกับบัญชีอก ในมัติห่ามระบบอิตถ์การอนิกส์ทองรณาตารกรีกิตว้าไหน เมื่อรูปห้าย<br>เพื่อให้ขมาดรวม กับบัญชีมโนปรายที่ของรายให้เรื่องรายเรื่องรายเพื่อรูปห้ายใหม่ เรียม เรียม<br>เข้าเป็นจากองบาวิทางอนิกส์ที่สนตรารใช้บริการกร้อยรรการระดูการัน ตามต่าเสร็งที่ขมาดระได้รับหวับวิทานกระกรีอดังแทนเรียก<br>เข้าเป็นจากองบาวิทางอนิกส์ที่สนตรารใช้บริการกร้อยรรการระดูการัน ตามต่าเสร็งที่ขมาดระได้รับคาบวิทานเรียก<br>เข้าเป็นจากของบาวิทานอนในอย่างขึ้นข้าย<br>เข้าเป็นจากของบารระ เรื่องที่มีสุข<br>แต่ๆกับผู้จริที่ใช้ในการข่าระ เรื่องที่มีสุข<br>แต่ๆกับผู้จริที่ใช้ในการข่าระ เรื่องที่มีสุข<br>แต่ๆกับผู้จริที่ใช้ในการข่าระ เรื่องที่มีสุข<br>แต่ๆกับผู้จริที่ใช้ในการข่าระ เรื่องที่มีสุข<br>แต่ๆกับผู้จริที่ใช้ในการข้าระ เรื่องที่มีสุข<br>แต่ๆกับผู้จริที่ใช้ในการข่าง:<br>เรื่องร้างระ<br>รางส์ข้างยิ่งในการข่างะ:<br>เรื่อบริษักที่ช่างะ:<br>เรื่องกับข้างะ:<br>เรื่องร้างกับติงาระ:<br>เรื่องให้หนางจำนายางานที่ท่านได้ เรื่องได้การเรียนร้องแก้ว โดยขนาดกราง จะเป็นกักถิ่าเนื่อได้รับการท่านอิกใน<br>โอกาสต่อไป หากร่านขึ้งการท่านอิกาม<br>หนายะสายการเน็นข้องานที่ท่านเลือกใช้บริการของขนาดกราง และหรังเป็นต่าเพิ่งร่างะได้ให้การท่านอิกใน<br>โอกาสต่อไป หากร่านบริษัทศ์ 0 22828288 โทรการ 0.288828 E-mail.webmatter@kashomback.co                                                                                                    |
|                                                                                | (นายวิระชัย ธมรรัทน์)<br>ดู้อำนวยการศักยารศึกการศักนการเงิน                                                                                                    |

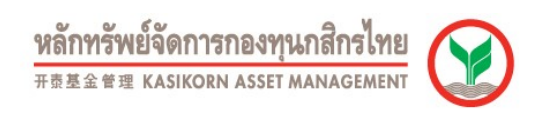

## การสมัครใช้บริการหักบัญชีอัตโนมัติของธนาคารไทยพาณิชย์ผ่านเครื่อง ATM (Online Direct Debit)

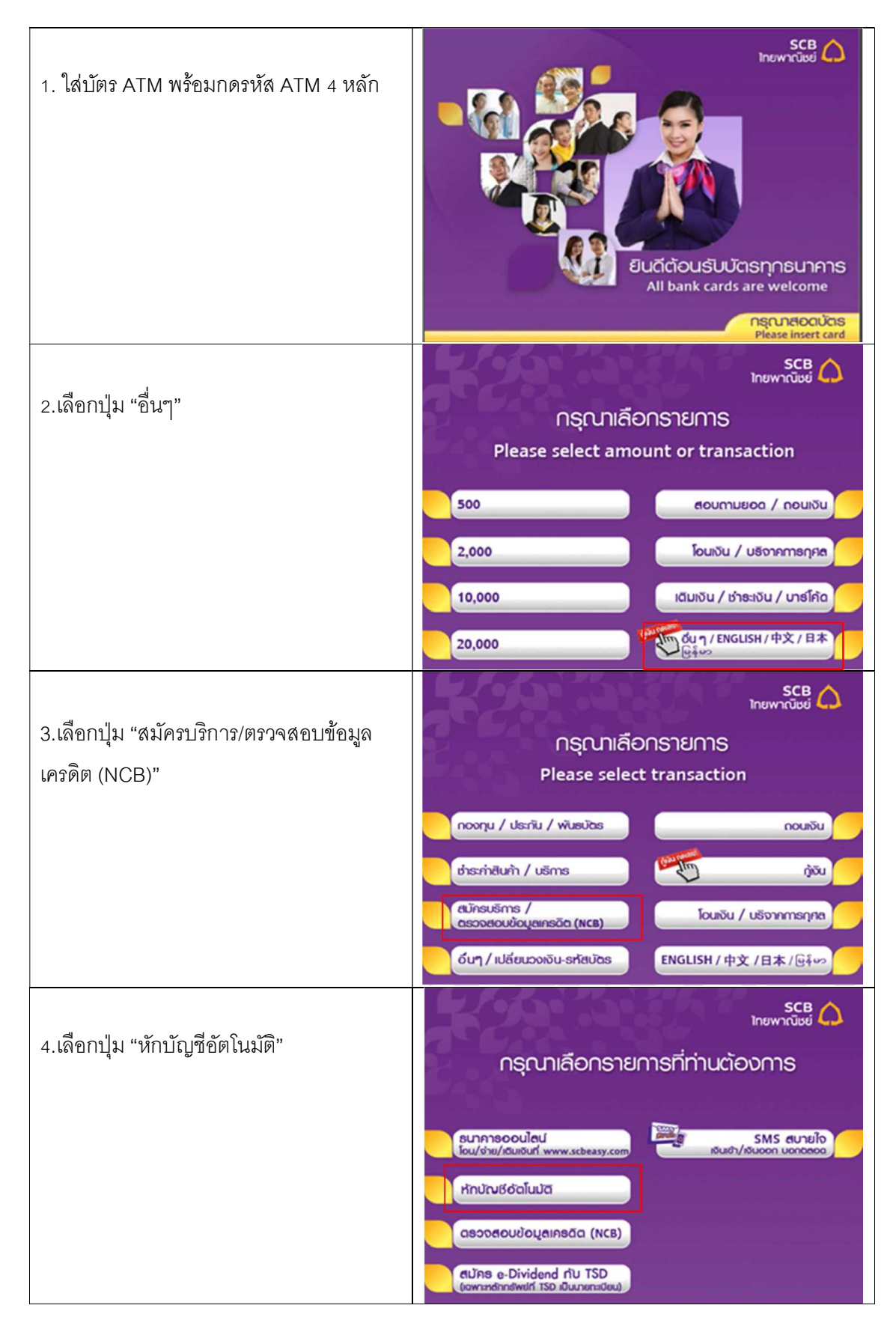

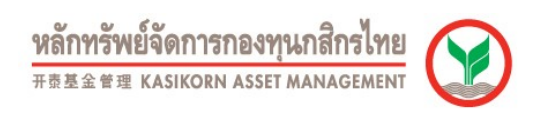

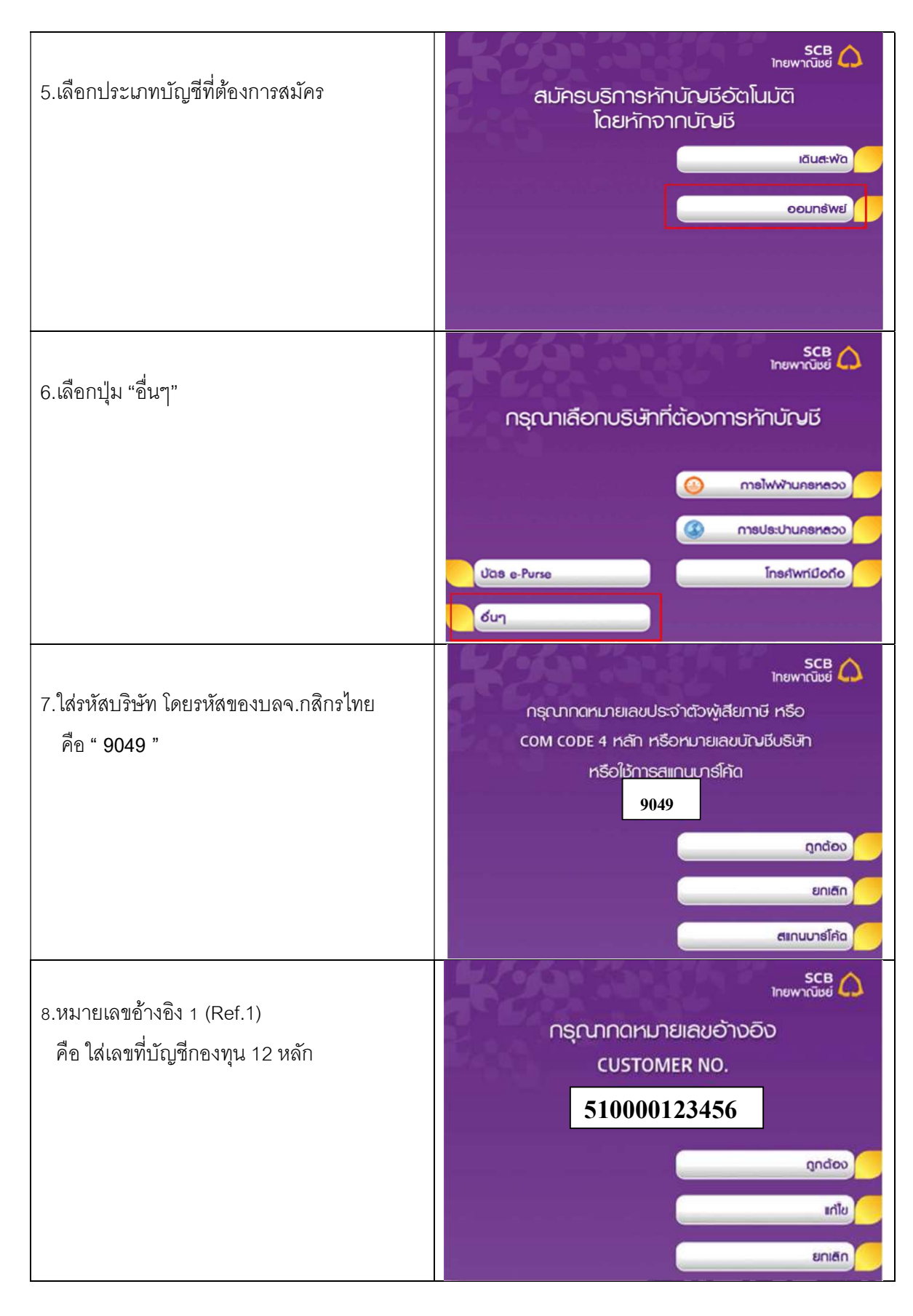

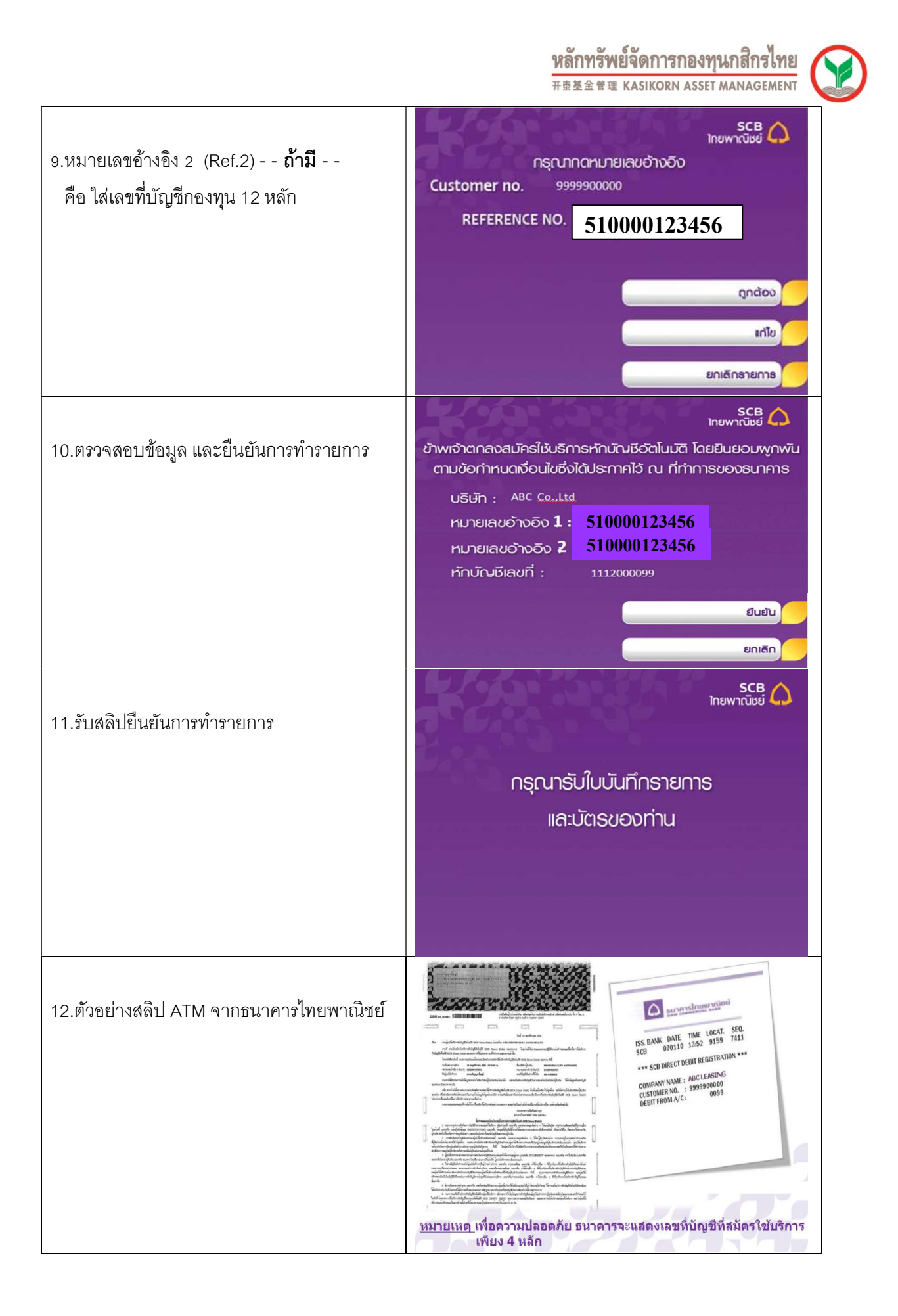

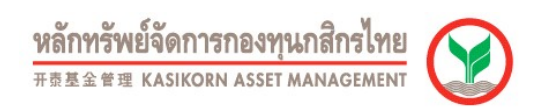

## TMB Barris C1558 тійв กรณาใส่ธหัส Please Enter PIN, 请输入您的个人密码 1. ใส่บัตรและ ATM PIN <mark>เมื่อใส่ธหัสเสธ็จแล้ว, กดปุ่มปั้</mark> ) Then Press hare 技能健康以 ค่าเดือน - Warning โปรดใช้มือบังขณะกอริทัส เพื่อบ้องทันพู้ดื่น เกิมริทัสของท่าน For your own security Please do not let anyo 为了您的资金安全、输入密码时不要让别人看到 TMB::::.01558 тійв nștunia Please Select Transaction 2. เลือกรายการ " อื่นๆ " < ชาระเงินด้วยบาร์โค้ด Payment with 1 < ช่าระเงิน Payment nouciou Fast Cash < เติมเงิน/จองตั๋ว/จองที่นั่ง โอนเงิน > ลอบถามยอด C oun Other TMB there, @1558 тімв <mark>กรุณาเลือกรายการ</mark> Please Select Transaction 3. เลือกรายการ " บริการหักบัญชีอัตโนมัติ " < AUTAS Internet/M-Banking บริการทักบัณชีอัตโนมัติ TMB Direct Debit USINS SMS Alert > < รายการพิมฟสเตทเม้นท์ Statement บริการประกันอุบัติเหตุฯ TMB Traveller Care Change PIN dun > www.tmbbank.com TMBthrmg@1558 тійв <mark>กธุณาเลือกธายกาธ</mark> Please Select Transaction 4. เลือกรายการ " สมัครบริการหักบัญชีอัตโนมัติ " สมัครบริการหักบัณชีอัตโนมัต Apply For TMB Direct ยกเล็กบริการทัก บัณชีอัตโนมัติ TMB Parts @1558 тійв 5. กด " **ยืนยัน** " เพื่อรับทราบข้อตกลงและ ข้อตกลงและเชื่อนไข Terms & Conditions ข้าพเข้ารับกราบ รถะมินขอบพูกพันอนตามข่อฉกลง รถะเรื่อนใยการถนักยไข่บริกายหักมัณย์เงินฟาก ตัดโนมัสีฟานช่องทางอิเล็กกรงนึกสีของชนาการ เสนือนข่าพเจ้าได้สงมามดีวยอนของ โดยข้าพเจ้า สามารถรับกราบเจื้อเป็นตังกล่าว ณ. สาขาที่เปิดปัณชี หรือเว็บไซต์ของชนาการ เงื่อนไข

## ขั้นตอนการสมัครใช้บริการหักบัญชีเงินฝากอัตโนมัติ ผ่านเครื่อง ATM ธนาคารทหารไทย

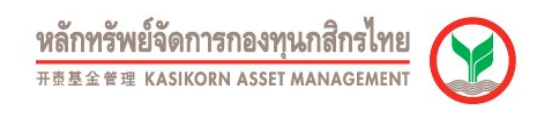

|                              | www.tmbbarh.com<br>TMBTimmy/01558                                                             | тійв                 |
|------------------------------|-----------------------------------------------------------------------------------------------|----------------------|
| 6 เลือกบัญที                 | กุรุณาเลือกบัณชี                                                                              |                      |
|                              | Please Select Account, 调选择账户                                                                  |                      |
|                              | A W expension were seen                                                                       |                      |
|                              |                                                                                               | าร:แสรายวัน          |
|                              |                                                                                               | ount.支票帐户            |
|                              | 17 Contraction                                                                                |                      |
|                              |                                                                                               |                      |
|                              | www.tmbbank.com<br>TMRPret @1558                                                              |                      |
|                              | ุกรุณาใส่ธหัสบธิษัท                                                                           | ТМВ                  |
| 7. ใส่รหัสบริษัท 4 หลัก      | Please Enfer Company ID                                                                       |                      |
|                              | Company ID<br>9958 Illocociuti dullwis iteosota - AIS                                         | 00000 -              |
|                              | 9692 nşijW - True Move<br>9628 nş õupositila - True Internet                                  | Correct              |
|                              | 9629 ຖະ ດັດດວດ ເດັບເດວຣ່າກບແມ້ນກໍ - TDE   4987 ກະ ດັບເດວຣ໌ແນ້ພູ່ແລະອຸດມາລິດໃນເຊັ່ນ - TDE      | lunnaev              |
|                              | 9663 Uon Ioiõud Usinu Toboond III HAITED                                                      |                      |
|                              |                                                                                               | กัดไป 🔨              |
|                              |                                                                                               | Next                 |
|                              | TMB Britting @1558                                                                            | тійв                 |
| รหัสบริษัท " 0890 "          | Please Enter Company ID                                                                       |                      |
|                              | Company ID                                                                                    |                      |
|                              | 0215 บมจ. อยุธยาอลิอันซ์ ซี.พี. ประกันชีวิต - AACP<br>0892 บลจ. อยุธยา - AYF FUNDS            | Qnãov<br>Correct     |
|                              |                                                                                               | lugneov              |
|                              |                                                                                               |                      |
|                              | - ยัดแหล้ว                                                                                    |                      |
|                              | Previous                                                                                      |                      |
|                              | TMB Barrow © 1558                                                                             | тімв                 |
| 8. ใส่หมายเลขอ้างอิง 1       | กรุณาใส่ธหัสลูกค้า / เลขที่ลูกค้า / เลขที่พู้ไช่บริกา<br>Plagsa Enter Your Account No. / Refe | is / หมายเลขอ้างอิงไ |
|                              |                                                                                               |                      |
| ระบุ เสขทบเบ็ลแดงม์ห 14 หตุแ |                                                                                               |                      |
|                              |                                                                                               |                      |
|                              |                                                                                               |                      |
|                              | (                                                                                             | Çnciov<br>Correct    |
|                              |                                                                                               | lugnão               |
|                              |                                                                                               |                      |

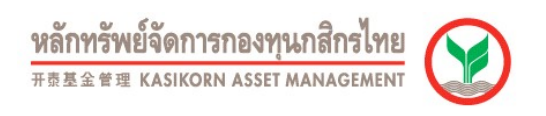

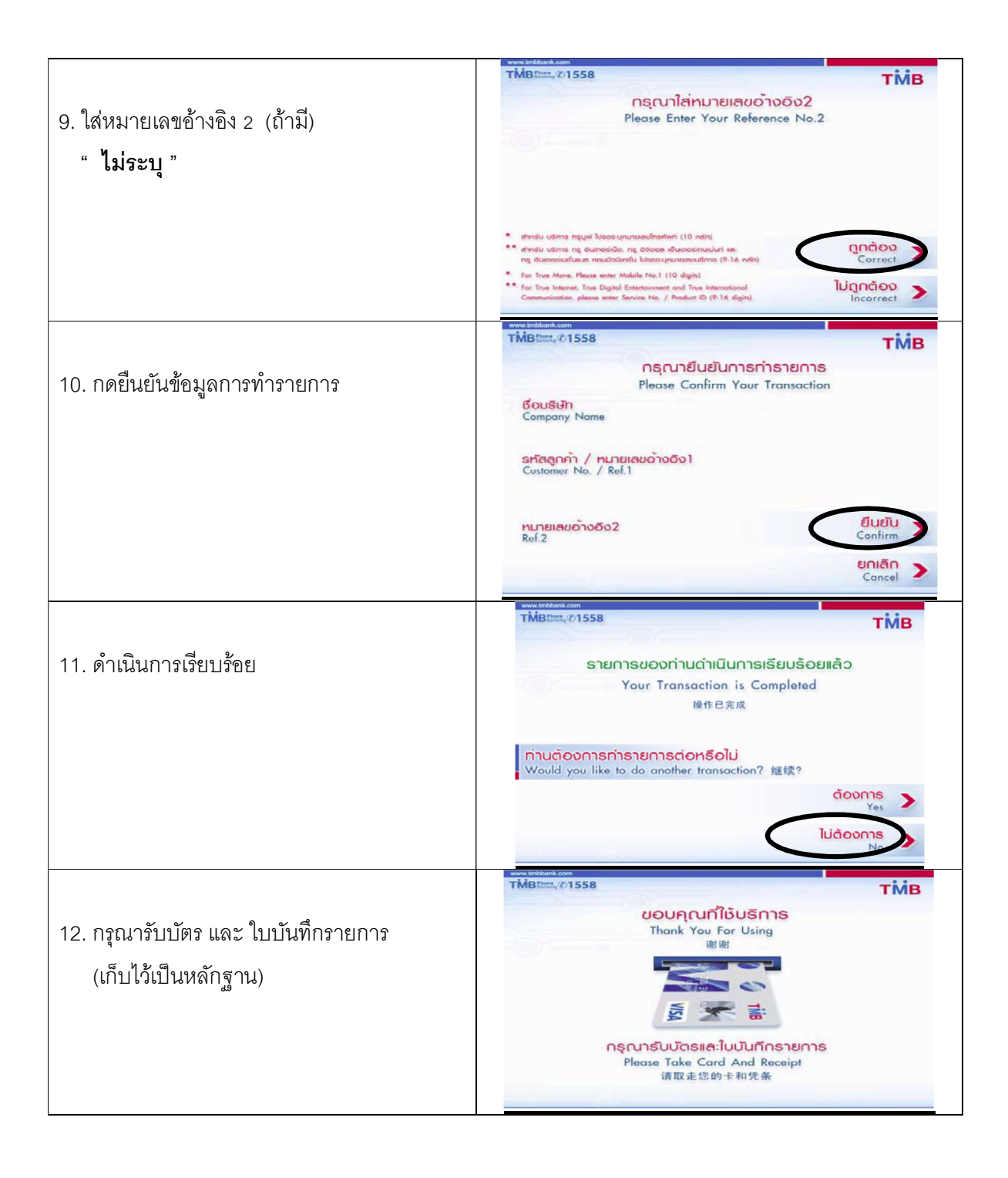